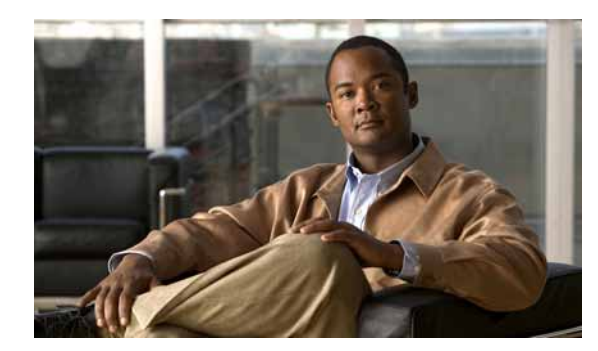

# снарте 2

## **Managing Devices**

Before Cisco netManager can monitor devices, you need to add devices. To add devices to Cisco netManager, see one of the following:

- Adding a New Device, page 2-4
- Using the Device Discovery Wizard, page 2-6
- Importing Devices from a File, page 2-9

Devices are organized through device groups. By default, all of the devices on your network are placed into a Dynamic Group named All devices. For more information on device groups, see Understanding Device Groups, page 2-15.

### **Device Services**

Cisco netManager associates active monitors with devices on your network. Active monitors query the network services active on a device and then wait for a response. These monitors query the services running on a network resource, checking to make sure that the FTP server, web server, e-mail server, etc., are up and responding. Active monitors include DNS, SNMP, Telnet, Ping, TCPIP, and NT Service. If a response is either not received or is not what is expected, the service is considered down. If the query is returned as expected, the service is considered up. If any one service on a device is down, then the device as a whole is considered down.

For a more information about service monitors, see Chapter 8, "Using Active Monitors."

## About the Devices Tab

| Home Conces                 | Reports                  | Import Devices | s 🤯 New Device 🌾       | New Group 🙀 New User De         | fined Group    | ?    |
|-----------------------------|--------------------------|----------------|------------------------|---------------------------------|----------------|------|
| 🖬 My Network Go to Device   | 5                        | _              |                        |                                 | Refresh (      | 1    |
| Device Groups               | Display Name             | Address +      | Device Type            | Capabilities                    | Status         | 1    |
| = 🧱 My Network              | <b>B</b> 1.3.2.1         | 1.3.2.1        | Workstation            | Unknown;                        |                | ٦.   |
| All devices (dynamic group) | 8 10.76.91.101           | 10.76.91.101   | Router                 | Host;                           |                |      |
| All routers (dynamic group) | Blrccc2.cisco.com        | 10.76.91.105   | Contact Center Express | Contact Center Express;Media    |                |      |
| 🛎 📴 Dynamic Group Examples  | <b>III.76.91.106</b>     | 10.76.91.106   | Communications Mana    | Communications Manager Expr     | Link Down(F    | 18   |
| System Defined Groups       | 🔜 birsd1.cisco.com       | 10.76.91.115   | Communications Mana    | Communications Manager; Medi    | Insufficient F | ÷r.  |
| User Defined Groups         | 😹 blrsd2.cisco.com       | 10.76.91.116   | Communications Mana    | Communications Manager; Medi.   | . O Power Supp | ıh,  |
|                             | Shircuc1.cisco.com       | 10.76.91.117   | Unity Connection       | Unity Connection; Media Server; | O Link Down(F  | 80   |
|                             | Ebirmpx.cisco.com        | 10.76.91.118   | Meeting Place Express  | Meeting Place Express;          | • Unresponsiv  | ne . |
|                             | B 10.76.91.123           | 10.76.91.123   | Workstation            | Unknown;                        |                |      |
|                             | Shirsd4.cisco.com        | 10.76.91.124   | Workstation            | Host;                           |                |      |
|                             | <b>B</b> 10.76.91.125    | 10.76.91.125   | Workstation            | Unknown;                        |                |      |
|                             | <b>B</b> 10.76.91.130    | 10.76.91.130   | Switch                 | Switch;                         | Uink Down(F    |      |
|                             | E msc-bo1-2051.cisco.com | 10.76.91.131   | Workstation            | Host;                           |                |      |
|                             | 10.76.91.137             | 10.76.91.137   | Voice Gateway          | Voice Gateway;Router,H323;M     | Uink Down(S    | Se.  |
|                             |                          |                | + 1 C                  |                                 | -              | ř    |

This view provides an overview of all the devices in your network.

With a look and feel similar to Windows Explorer, the My Network tree helps you keep your complex network organized and performing properly. Devices are automatically organized by device group, and appear in the list in alphabetical order based on the name of the folder or the display name of the device. For more information on the type of information displayed, see Device List, page 2-2.

During discovery, device groups are also created for each subnetwork that is found on the network that was scanned. At the top level of the My Network tree, all devices of the entire scan are contained in the All devices folder. The second folder is the All routers folder and contains all devices that can function as a router. The folders below All devices and All routers are specific device groups that are categorized by associated device rules. You can also define and create your own device groups. For more information on these groups, see Understanding Device Groups, page 2-15.

### **Device List**

Each device on the list provides information about its device type, capabilities, and status. The Capabilities column indicates the different roles that the device is capable of. For example, if a device has the capability of being a router and an H323 gateway, the column would list both router and H323 gateway. The Status column describes any faults or events on the device. For a description of each event listed in the Status column, see Appendix A, "Events Processed.".

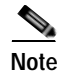

If you right-click a device in the device list to acknowledges its events, all the events for that device are marked as acknowledged. For more information, see Using Acknowledgements, page 2-33.

Figure 2-1 shows an example of a device list.

#### Figure 2-1 Device List

| Display Name             | Address 🔺    | Device Type            | Capabilities                  | Status                               |
|--------------------------|--------------|------------------------|-------------------------------|--------------------------------------|
| 🔜 10.76.91.100           | 10.76.91.100 | Voice Gateway          | Voice Gateway;Router;H323;M   | 😉 Link Down(BRI3/D (6)),Link Dow     |
| 📕 BLRIPCC                | 10.76.91.102 | Workstation            | Host;                         |                                      |
| <b>BLRIPCCB</b>          | 10.76.91.103 | Router                 | Host;                         | Unresponsive(SNMP)                   |
| 📕 10.76.91.104           | 10.76.91.104 | Voice Gateway          | Voice Gateway;Router;H323;M   | 🕒 Link Down(Foreign Exchange O       |
| 📕 blrccc2.cisco.com      | 10.76.91.105 | Contact Center Express | Contact Center Express;Media  |                                      |
| 📕 blrsd1.cisco.com       | 10.76.91.115 | Media Server           | Media Server;                 | Power Supply Down(Power Sup          |
| 🛃 blrsd2.cisco.com       | 10.76.91.116 | Communications Mana    | . Communications Manager;Medi | 9 Power Supply Down(Power Sup        |
| 📕 blrmpxa.cisco.com      | 10.76.91.119 | Meeting Place Express  | Meeting Place Express;        | 🕒 Insufficient Free Hard Disk(/(3)), |
| 📕 10.76.91.123           | 10.76.91.123 | Workstation            | Unknown;                      |                                      |
| 🛃 blrsd4.cisco.com       | 10.76.91.124 | Communications Mana    | . Communications Manager;Medi | 🕒 Link Down(eth1 (3)),Insufficient   |
| 🔜 newmpx.cisco.com       | 10.76.91.125 | Media Server           | Media Server;                 | 🕒 Insufficient Free Hard Disk(/(3)), |
| 🔜 10.76.91.130           | 10.76.91.130 | Switch                 | Switch;                       | 🕒 Link Down(FastEthernet0/16 (1      |
| 🔜 msc-bo1-2851.cisco.com | 10.76.91.131 | Voice Gateway          | Voice Gateway;Router;H323;    | ❶ Link Down(GigabitEthernet0/1 (2))  |
| 🔜 10.76.91.146           | 10.76.91.146 | Switch                 | Switch;                       | 🕒 Link Down(FastEthernet0/35 (1      |
| 📕 revillepub.cisco.com   | 10.76.91.149 | Communications Mana    | . Communications Manager;Medi | Iigh CPU Utilization(Processor       |
| 🔲 rauilleaub aissa sam   | 40.70.04.450 | V0/- doctor            | (I be and                     |                                      |

### **Context-Sensitive Menu**

A context-sensitive menu is available on the web interface of the Devices tab. The context-sensitive menu comes up when you right-click a device or device group. This menu contains a list of tools that can be used on the device or device group. The type of tools that are available depends on the type of device you have selected. For more information on the standard network tools available, see Launching Network Tools, page 4-13.

Figure 2-2 shows an example of the context-sensitive Menu.

| Display Name 🔺 🛛 Address |                    |          | Device   | Туре    | Capabilities |                           |
|--------------------------|--------------------|----------|----------|---------|--------------|---------------------------|
| 📃 10.76.252              | 2.210              | 10.76.25 | 2.210    | Media S | ierver       | Media Server;             |
| 📃 10.76.91               | 100                | 10.76.01 | . 100    | Voice G | ateway       | Voice Gateway             |
| 📃 10.76.9                | Detailed Device Vi | ew       | . 101    | Router  |              | Host;                     |
| 📃 10.76.9                | Problem Areas      |          | . 104    | Voice G | ateway       | Voice Gateway             |
| 黒 10.76.9                | Device Manageme    | nt 🕨     | Poll Now |         |              | Router;SRST [             |
| 📃 10.76.9                | Acknowledge Ever   | nts      | Suspend  | I       |              | Switch;                   |
| 📃 10.76.9                | Diagnostic Tools   | •        | Resume   |         |              | Switch;                   |
| 📃 10.76.9                | Reports            | •        | Rediscov | /er     |              | Switch;                   |
| 📃 10.76.91.              | 14                 | 10.76.9  | Сору     |         | ateway       | Voice Gatewa <sub>)</sub> |
| 📃 10.76.91.              | 146                | 10.76.9  | Move     |         |              | Switch;                   |
| 📃 10.76.91.              | 147                | 10.76.9  | . 147    | voice a | ateway       | ۷oice Gatewa) ج           |

Figure 2-2 Context-Sensitive Menu

### **Device Toolbar**

The Device Toolbar provides ways for you to add devices and groups.

Figure 2-2 shows an example of the Device Toolbar.

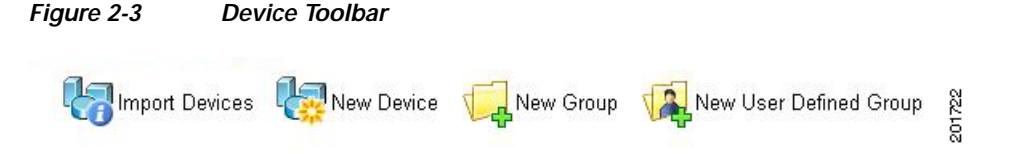

The Devic Toolbar contains the follwoing:

- Import Devices. Imports devices from a file.
- New Device. Adds a new device to your list of monitored devices.
- New Group. Adds a new device group to your list of monitored devices.
- New User Defined Group. Adds a new user-defined group to your list of monitored devices.

### **Device States and Icons**

Each folder in the My Network tree has a device state indicator on the folder icon. This indicator shows the worst state across all of the devices contained in that folder.

The following icons appear in the device list when viewing the contents of a device group.

| Icon                | Description                                                                                                    |
|---------------------|----------------------------------------------------------------------------------------------------|
|                     | (Green) All monitors on the device are considered up.                                                                                   |
|                     | (Red) Device is considered down, because one or more monitors are down. The green square shows that at least one monitor is responding. |
|                     | Device entry appears in another device group. At least one monitor on the device is unresponsive, but at least one is considered up.    |
|                     | (Orange) Device is currently in maintenance mode.                                                                                       |
|                     | Device group contains at least one device that is considered down.                                                                      |
|                     | Device group is empty, or devices have not been polled due to a dependency on another device.                                           |
| <mark>-</mark> wksł | A bold device name shows that the device has undergone a state change, and that state change has not been acknowledged.                 |

### Adding a New Device

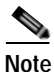

- You cannot add new devices to dynamic groups. A device is automatically categorized in Cisco netManager.
- The device will not be added if you have reached the device count limit of your license. If this happens, an appropriate error message will appear when you try to add the device.

Cisco Discovery Protocol (CDP) must be enabled on a device in order for its network connections to display in the Physical Connectivity View. CDP is a media- and protocol-independent device-discovery protocol that runs on all Cisco-manufactured equipment, including routers, access servers, bridges, and switches. Using CDP, a device can advertise its existence to other devices and receive information about other devices on the same LAN or on the remote side of a WAN. CDP is enabled by default on Cisco routers. For more information, see http://www.cisco.com/en/US/tech/tk962/technologies\_tech\_note09186a00801aa000.shtml.

• When a wireless LAN controller is added, not all the lightweight access points registered to it will be shown if you have reached the device count limit of your license. In this situation, an error message will not appear. The log file will indicate this if the trace was enabled.

• Do not cancel while a device scan is in progress. This may add duplicate devices to the system. If duplicate devices are added, manually delete the duplicate device from the Device tab (right-click device and select **Device Management > Delete**).

To manually add a new device, use the following procedure. To add multiple devices using a file, see Importing Devices from a File, page 2-9. To use auto discovery, see Using the Device Discovery Wizard, page 2-6.

- Step 1 Do one of the following:
  - From the Devices tab, right-click the **My Network** folder, and select **New Device**. The Add New Device dialog box opens.
  - From the GO menu, select **Device > New Device...**.
- Step 2 Enter the IP address or hostname for the device you want to add.
- Step 3 Click Advanced to select a number of additional options for which to scan the device. For more information on the options available from this dialog box, see Active/Performance Monitors Scan Properties.
- **Step 4** To add a device without scanning, select **Add device immediately without scanning**. This immediately adds a *bare-bones* device, generically categorized as a workstation.
- Step 5 Click OK to save changes. Cisco netManager attempts to resolve the IP address or hostname, then scans that device for active monitors. When the scan is complete, the Device Properties dialog box opens, allowing you to further configure the device as needed.

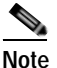

If you have entered SNMP credentials and the device does not respond to SNMP within the number of retries and timeout as configured globally in GO > Configure > Default SNMP Timeout settings, then the credentials have not been associated with the device. To correct this, right-click the device from the Device List and select **Properties**. Select Credentials and enter the correct credentials in the fields provided. Then try to rediscover the device; see Rediscovering Devices, page 2-14.

### **Active/Performance Monitors Scan Properties**

This dialog box appears when you add devices.

Select the active and performance monitors that you want Cisco netManager to scan for during discovery. After they are discovered, Cisco netManager will configure the new devices with the monitors found.

The top list displays active monitors that have been defined in the Active Monitor Library with the Use in Discovery option selected. The bottom list displays all performance monitors defined in the Performance Monitor Library. For more information about performance monitors, see Chapter 9, "Using Passive Monitors." The following options are displayed:

• Use comprehensive discovery—By default, Cisco netManager sends a ping command to each viable IP address in the range configured in the first section of this wizard. If the device responds, Cisco netManager then scans for the monitors listed on this dialog box. If no device responds, discovery moves on to the next IP address. Select this option to have device discovery scan each IP address for all of the selected monitors without first sending the ping command to the device. Discovery will take longer if this option is selected.

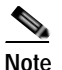

If you want a ping monitor created for the devices found in discovery, you must select Ping as an 'active monitor to scan' even if you have cleared the Use comprehensive discovery option.

During discovery, interface monitors are added after the scan, only if a device has multiple physical interfaces. If a device has only one interface, then no interface monitors are added, even if the interface monitor is selected to be scanned. Loopback interface does not count.

- **Resolve host names.** Select this option to have Cisco netManager attempt to populate the list of discovered devices with hostnames, instead of IP addresses. Clear this option to have the list show only IP addresses of discovered devices.
- Identify device via SNMP. Select this option to have Cisco netManager read the SNMP information on the device.
- **SNMP read communities**. Enter one or more community strings, separated by commas, that the device will respond to. If the read community string is incorrect, or none is provided, Cisco netManager determines device type based on the monitors discovered during the scan.

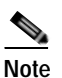

This option is only available when adding a single device.

• Windows credentials. Select a Windows credential to use when attempting to discover devices where you have to provide a Windows username or password when connecting. Credentials are configured in the Credentials Library. When a device is discovered using a credential, that credential is then associated to that device. You can change this on **Device Properties** > **Credentials**. If you select All, discovery uses all configured credentials in the Credentials Library. The credential that is successful is then associated with the device.

## Using the Device Discovery Wizard

The Device Discovery wizard scans your network for devices, using the protocols and settings you choose. After devices and monitors are discovered, you select the ones you want to monitor and Cisco netManager creates devices in the database for each item you choose.

The wizard begins when the console is launched and there are no devices on the system.

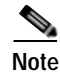

The console is only available from the server where Cisco netManager is installed (Start > All Programs > Cisco netManager 1.1 > Cisco netManager 1.1 Discovery).

Device groups are created based on subnetworks discovered during the scan. You may notice that some group folders may be empty. This is because a subnet was discovered, but the devices in that subnet were not scannable or you chose not to monitor them.

#### **Device Discovery Scan Types**

There are four options for device discovery. They are:

- SNMP SmartScan: SmartScan discovers devices by reading SNMP information on your network. This scan type uses an SNMP-enabled router to identify both network devices and subnetworks. We recommend using SmartScan as your primary Discovery method.
- IP Range Scan: Cisco netManager scans a range of IP addresses and finds the devices that respond to one or more of the chosen services. The Discover Devices wizard prompts you to enter a range of the IP addresses in your network. You should use IP Range Scan if SNMP is either unavailable or does not meet your needs.
- Network Neighborhood: Scanning a Network Neighborhood creates a list of devices by scanning the Windows network to which your computer is connected, and finding the other systems on the network. Use this type of scan if you only want to discover Windows devices.
- **Hosts File Import**: Cisco netManager imports devices from the system's Hosts file, which is a text file that lists hostnamess and their IP addresses on a network. For small networks, the Hosts file is an alternative to DNS. The Hosts file may also be called a host table by some TCP/IP vendors.

#### **Device Discovery Example**

This example describes how to use the Device Discovery wizard with the SNMP SmartScan option to discover devices.

In this example, you want to discover all of the devices attached to a specific SNMP-enabled router on your network. To accomplish this, you need to:

- Know the IP address of the SNMP-enabled router whose network you want to discover.
- · Know the Read Community name assigned to the devices on the network.

To discover devices:

Step 1 The Device Discovery Wizard is only available from the Cisco netManager console. The console is only available from the server where Cisco netManager is installed

(Start > All Programs > Cisco netManager 1.1 > Cisco netManager 1.1 Discovery).

- Step 2 From the console, select File > Discover Devices. The New Device Discovery Wizard appears.
- Step 3 Select SNMP SmartScan as the method for scanning your network, then click Next. The SNMP SmartScan settings dialog boxopens.

L

- Step 4 In the SNMP enabled router box, enter the IP address of the SNMP-enabled router you want to use for this scan.
- Step 5 In the SNMP read communities box, enter the proper read community string for that router. If an incorrect string is entered, Cisco netManager will be unable to scan the network. Additional community strings may be entered, separated by commas, if there are multiple SNMP-enabled devices on your network that use different strings.

Optionally, select the Windows credentials that you want to use during discovery. These credentials are configured in the Credentials Library, and store Windows authentication information (username and password) for those devices that require a login for discovery or monitoring. Click the Browse (...) button next to this box to access the Credentials Library. You can select a specific credential, select **All** to try all credentials that are configured or select **None** to ignore those devices that require you to log on. The credential that is successful is associated with each device.

- Step 6 Click the Advanced button if you want to change the scan's default timeouts in milliseconds, retry counts, and scan depth.
  - Click the **Limit scan to IP class of root device** option if you want to limit the scan to the network class (A, B, or C) defined by the IP address of the root device. If the IP address is within the network class of the root device, the scan proceeds. Otherwise, the scan skips to the next IP address.
  - Click the **Resolve host names** option if you want to populate the list of discovered devices with hostnames in addition to IP addresses.
  - Click **OK** to save changes and return to the SNMP SmartScan settings dialog box.
- Step 7 Click Next. The Active/Performance Monitors to Scan dialog box opens. Select the type of active and performance monitors you want to use in this scan process. For this example, let's select Ping and HTTP as the active monitors and Disk Utilization as the performance monitor to be used in the scan process.
  - The *Ping monitor* polls the device on a regular basis to establish whether it is up or down. By default, Cisco netManager sends a ping command to each viable IP address in the range configured during the first section of this wizard. If the device responds, Cisco netManager scans for the monitors listed on this dialog box. If the device does not respond, discovery moves on to the next IP address. You can select **Use comprehensive discovery** to have device discovery scan each IP address for all of the selected monitors without first sending the ping command to the device. Discovery takes longer if this option is selected.

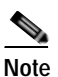

If you want a Ping monitor created for the devices found in discovery, you must select **Ping** as an active monitor to scan even if you have cleared the Use comprehensive discovery option.

## Note

If a device only has one interface, Cisco netManager intentionally does not add the Interface Active Monitor during discovery. Doing so with the Ping Active monitor would be redundant.

• The *HTTP monitor* polls a web server (if one is discovered) on the device on a regular basis to establish if it is up or down.

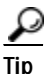

To see how a monitor is configured, you can go to the Active Monitor Library (**Configure > Active Monitors**), select a monitor, and click **Edit**.

- The *Disk Utilization monitor* monitors and reports on the available disk space for the selected device. Data collected is displayed in the Disk Utilization Report.
- **Step 8** Click **Next**. The Device Discovery window displays the estimated remaining scan time and the scan's progress. To cancel device discovery, click **Stop**.
- Step 9 When the discovery is complete, the Devices to Monitor window opens, listing all of the devices just discovered. Note that if any of the devices have already been entered into the database, a shortcut to the device will be created in the device list. To add all of the devices to the database, click Next. To remove specific devices to be monitored from this list, clear the check box next to the device you want to remove.

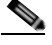

**Note** Not all discovered devices that appear in the list will be added to the database if you have reached the device count limit of your license. To verify which devices have been added, go to the device list.

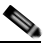

**Note** Additional active monitors and performance monitors that are already in the database will not be added to devices.

- Step 10 Click Next. The Action Policy Selection dialog box opens. For more information about action policies, see the About Action Policies, page 6-21.
- Step 11 Complete the remaining screens in the wizard.

The Results summary shows the number of selected new devices, number of active and performance monitors, whether or not an Action Policy is applied, and the number of selected device shortcuts.

Step 12 Click Finish to begin monitoring the devices. A progress bar appears while devices are being added to the database, then the Device View opens.

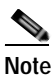

If some device group folders are empty, it is because although a subnet was found, either the devices in the subnet were either not scannable, or you chose not to monitor them.

### **About IP Phone Discovery**

Cisco netManager performs an auto-discovery on all IP phones every four hours to detect if SIP and SCCP IP Phone are associated with a managed Cisco Unified Communications Manager or Cisco Unified Communications Manager Express. Cisco netManager also verifies registration status of all detected IP phones with Cisco Unified Communications Manager or Cisco Unified Communications Manager Express.

Note

The ability to view and monitor Unified Communication devices depends upon the type of licensing you have.

## **Importing Devices from a File**

Step 1 Do one of the following:

• From the Device tab, click the Import Device icon located in the Device Toolbar.

- From the GO menu, select **Device > Import Devices...**.
- Step 2 Select either Server or Local.

If you select Server, you only need to enter the filename; for example, seed.csv. The file is assumed to be present in the <CNM\_Install\_Dir>\importFiles directory.

If you select Local, enter the full path of where the file can be found, or browse the file system and select the file using the Browse button.

Step 3 Enter the filename or browse the file system and select the file using the Browse button.

| Note |
|------|

Only CSV2.0 and CSV3.0 file formats are supported. XML files are not supported. For more information on file format, see Sample CSV Files, page 2-10.

- Step 4 Click Advanced to select a number of additional options for which to scan the device. For more information on the options available from this dialog box, see Active/Performance Monitors Scan Properties, page 2-5.
- Step 5 Click OK to save changes. Cisco netManager attempts to resolve the IP address or hostname, then scans that device for active monitors. When the scan is complete, the Device Properties dialog box opens, allowing you to further configure the device as needed.

٥. Note

When a device cannot be added because the device count limit has been reached (due to the type of license purchased), the progress bar will indicate the number of devices not added. The Import Status window will also have this information.

#### Sample CSV Files

#### Sample CSV 2.0 File

```
; This file is generated by the export utility
; If you edit this file, be sure you know what you are doing
Cisco Systems NM data import, source = export utility; Version = 2.0;
Type = Csv
;
; Here are the columns of the table.
   Columns 1 and 2 are required.
;
   Columns 3 through 19 are optional.
; Col# = 1: Name (including domain or simply an IP)
; Col# = 2: RO community string
; Col# = 3: RW community string
; Col# = 4: Serial Number
; Col# = 5: User Field 1
; Col# = 6: User Field 2
; Col# = 7: User Field 3
; Col# = 8: User Field 4
; Col# = 9; Name = Telnet password
; Col# = 10; Name = Enable password
; Col# = 11; Name = Enable secret
; Col# = 12; Name = Tacacs user
; Col# = 13; Name = Tacacs password
; Col# = 14; Name = Tacacs enable user
```

#### Sample CSV 3.0 File

; This file is generated by DCR Export utility Cisco Systems NM Data import, Source=DCR Export; Type=DCRCSV; Version=3.0

, ;Start of section 0 - Basic Credentials ;

; HEADER:

management\_ip\_address,host\_name,domain\_name,device\_identity,display\_name,sysObjectID,dcr\_d
evice\_type,mdf\_type,snmp\_v2\_ro\_comm\_string,snmp\_v2\_rw\_comm\_string,rxboot\_mode\_username,rxb
oot\_mode\_password,primary\_username,primary\_password,primary\_enable\_password,http\_username,
http\_password,http\_mode,http\_port,https\_port,cert\_common\_name

123.10.118.84,,,,123.10.118.84,unknown,0,999980341,public,,,,,,,,,administrator,cisco,ht tp,80,,

#### Sample of a List of IP Addresses

Administrator, cisco, , Administrator, cisco, , , ,

10.16.83.18, 10.16.83.65, 10.16.81.175, 10.16.81.124, 10.16.81.153, 10.16.81.130, 10.16.81.151, 10.16.81.67, 10.16.81.83

## **Configuring Network Interfaces on a Device**

The Network Interface dialog box displays all network interfaces currently configured for the device. Cisco netManager monitors all interfaces listed here, displaying the worst state of the interfaces as the device status.

- Step 1 From the device list, right-click a device, then click **Properties**. The Device Properties dialog box opens.
- Step 2 Click General. The General dialog box opens.
- Step 3 Click Additional Network Interfaces. The Add Network Interfaces dialog box opens.
- Step 4 Do one of the following:
  - Click **Add** to add a network interface. Enter the network information for the new interface.
  - Click **Set Default** to change the default network interface on a device. Select the interface you want to make the default.
  - Click Edit to modify the interface details.
  - Click **Remove** to remove the interface.

Step 5 Click **OK** to return to the General section.

### **Configuring Credentials**

The Credentials system stores login or community string information for Windows (WMI active monitors and WMI performance monitors) and SNMP devices in the Cisco netManager database. The system supports SNMPv1 and SNMPv2.

Credentials are configured in the Credentials Library (found on the web interface menu at **GO** > **Configure** > **Credentials Library**) and used in several places throughout the application. They can be associated to devices from **Device Properties** > **Credentials** or through the **Credentials Bulk Field Change** option.

A device needs SNMP credentials applied to it before SNMP-based active monitors will work. Similarly, NT Service Checks must have Windows credentials applied.

### **Editing SNMP Timeout and Retries**

If an SNMP query does not respond in time, Cisco netManager will time out. It will then retry contacting the device for as many times as listed under the snmpretries attribute in the configuration file. The timeout period is doubled for every subsequent retry. For example, if the timeout value is 4 seconds and the retries value is 3, Cisco netManager waits for 4 seconds before the first retry, 8 seconds before the second retry, and 16 seconds before the third retry. The SNMP timeout and retries are global settings.

#### Step 1 Select GO > Configure > Default SNMP Timeout.

Step 2 Enter the following:

- **Timeout** (milliseconds)—Enter the timeout in milliseconds (ms). If a device does not respond to the scan within this time, the scan continues to the next IP address. The timeout should be set to 300 ms or greater.
- **Retry count**—This is the number of times to try to discover a device at a given IP address, before continuing to the next device.

### Adding Attributes to a Device

| Step 1 | From the device list, right-click a device, then click <b>Properties</b> . The Device Properties dialog box opens. |  |  |  |
|--------|----------------------------------------------------------------------------------------------------|--|--|--|
| Step 2 | Click Attributes. The Attributes dialog box opens.                                                                 |  |  |  |
| Step 3 | Do one of the following:                                                                                           |  |  |  |
|        | • Click Add to add a new device attribute. The Add Attribute dialog box opens.                                     |  |  |  |
|        | • Select a device attribute in the list, then click <b>Edit</b> to change the settings.                            |  |  |  |
|        | • Select a device attribute in the list, then click <b>Remove</b> to remove it from the list.                      |  |  |  |

- Step 4 Enter information in the Attribute name and Attribute value boxes.
- Step 5 Click **OK** to save changes.

### Adding Notes to a Device

- Step 1 From the device list, right-click a device, then click **Properties**. The Device Properties dialog box opens.
- Step 2 Click Notes. The Notes dialog box opens.
- Step 3 Enter the note in the Notes dialog box.

The first line of the Notes box displays information about when the device was added to the database. If viewing the notes on a shortcut, the date and time the device was added to the database are displayed.

You can customize the notes with any information you want to include about the device. For example, you may want to record historical information about a device, physical location information, or notes relating to the actions configured for the device.

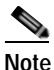

e There is no automatic word wrap. Add a return to display information in the dialog box without requiring scrolling to view it.

Step 4 Click **OK** to save changes.

## **Changing a Device IP Address**

| Step 1 | From the device list, right-click a device, then select <b>Properties</b> > <b>General</b> . |
|--------|----------------------------------------------------------------------------------------------|
|--------|----------------------------------------------------------------------------------------------|

- **Step 2** Enter the new IP address in the Address box.
- Step 3 Click OK to save changes.

## **Changing a Device Name**

Changing the name of a device changes how it appears in the list views.

| Step 1 | From the device list, right-click a device. From the context menu, click <b>Properties &gt; General</b> . |
|--------|----------------------------------------------------------------------------------------------------|
| Step 2 | In the General section of Device Properties, enter the new name in the Display Name box.                  |
| Step 3 | Click <b>OK</b> to save changes.                                                                          |

### **Rediscovering Devices**

This task rediscovers all the devices in the network. You would want to perform this task if device credentials, capabilities, etc., are changed. During rediscovery, if device capabilities have changed, associated monitors and data inventory are updated. If a device is unreachable, the device status will be updated accordingly. This can be a time-consuming task that will allow you navigate the web interface, but not perform any operations.

To rediscover devices:

Step 1 From the GO menu, select Device > Rediscover Devices...

Step 2 Click OK.

| Note |
|------|

If you cannot rediscover a device's new capabilities because you have reached the device count limit of your license, an appropriate error message will appear.

## **Suspending and Resuming Single Device Polling**

This task permanently suspends or resumes polling on a specific device.

Step 1 From the device list, right-click a device. From the context menu, click Device Management > Suspend or Device Management > Resume. Step 2 Click OK.

## **Understanding Device Groups**

A group consists of objects, where objects refer to devices. Each group has a set of properties (such as a name, description, permission, and so on), but what define a group are its associated rules. Rules determine the membership of a group, which may change whenever the rule is evaluated.

The following types of groups are supported:

- **System-Defined groups**—The default grouping of devices that cannot be deleted or edited. For a description of each system-defined group, see the Working with System-Defined Groups, page 2-15.
- **Dynamic groups**—A dynamic group that you can create by defining an SQL query. Dynamic groups act as SQL queries that run on the Cisco netManager database, and can display real-time data if viewed through a report that is set to automatically refresh. For more information on dynamic groups, see the Using Dynamic Groups, page 2-17.
- User-Defined groups—A dynamic group where the user can group devices using one of the following criteria: location, description, contact or IP address. To create a user-defined group, see Creating a User-Defined Group, page 2-17.

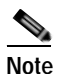

- The supported format for an IP address is a set of four octets (\*.\*.\*.\*). An asterisk (\*) denotes the octet range of 1-255. You can filter IP addresses using the octets in a sequential order. For example, if you filter devices with IP addresses containing 10.76.91, your results may include 10.76.91.151 or 172.10.76.91. You cannot use an IP range or wildcards, for example 10.\*.91.
- **Static groups**—Groups that you edit or create to reflect the way you manage the network. You can edit or create device groups and determine whether they can be viewed by other users. To create a static group, see Creating a Device Group, page 2-16.

### Working with System-Defined Groups

The system-defined groups are visible to all users, and are the default groups that are administered by Cisco netManager. If a device has multiple capabilities, the device will be listed under all appropriate groups. For example, if a device can function as a router, H323 gateway and a MGCP gateway, it will be listed in all those groups.

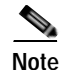

System-defined groups cannot be modified or deleted.

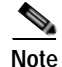

The ability to view and monitor Unified Communication devices depends upon the type of licensing you have.

The following system-defined groups come preconfigured:

- Routers
- Switches

- Hosts
- Servers
- Cisco Media Server
- Cisco Unified Communications Manager
- Cisco Unified Communications Manager Cluster. Lists subgroups of the Cisco Unified Communications Manager cluster group and contains all of the devices associated with the corresponding instance of the Cisco Unified Communications Manager cluster.
- Cisco Unity
- Cisco Unity Connection
- Cisco Unity Express
- Cisco Unified Communications Manager Express
- Cisco Unified Conferencing for TelePresence
- Cisco Unified Contact Center Express
- Cisco Unified Communications Manager Business Edition
- H323 Gateways
- MGCP Gateways
- SRST Devices
- Wireless LAN Controllers
- Autonomous Access Points
- Security Devices

#### Creating a Device Group

To create a static device group:

| Step 1 | Do one of the following:                                                                 |
|--------|------------------------------------------------------------------------------------------|
|        | • From the My Network tree in the Device tab, right-click a folder, and select New Group |
|        | • Click the <b>New Group</b> icon located on the top right of the Device tab.            |
| Step 2 | Enter the name of the new group you are creating.                                        |
| Step 3 | Enter the description for the new group.                                                 |
| Step 4 | Click <b>OK</b> .                                                                        |

#### **Modifying Group Properties**

Step 1Do one of the following:

- From the My Network tree in the Device tab, right-click a folder, and select New Group....
- Click the **New Group** icon located on the top right of the Device tab.
- Step 2 Modify the name of the group.

- **Step 3** Modify the description of the group.
- **Step 4** If you are modifying a dynamic group, select appropriate user access privileges for that group.

Step 5 Click OK.

#### **Creating a User-Defined Group**

| Step 1 | From the My Network tree in the Device tab, right-click <b>User Defined Group</b> folder, and select <b>New User Defined Group</b> . |
|--------|----------------------------------------------------------------------------------------------------|
| Step 2 | Enter the name of the new group you are creating.                                                                                    |
| Step 3 | Enter a description for the new group.                                                                                               |
| Step 4 | Select the attribute that will be used to filter devices for the group; for example, location.                                       |
| Step 5 | Enter the attribute value; for example, California.                                                                                  |
| Step 6 | Click OK.                                                                                                    |
|        |                                                                                                    |

#### Modifying Group Access Rights for a User

| Step 1 | From the My Network tree in the Device tab, right-click <b>User Defined Group</b> folder, and select <b>Properties</b> . |
|--------|----------------------------------------------------------------------------------------------------|
| Step 2 | Check the appropriate Read/Write access rights.                                                                          |
| Step 3 | Click <b>OK</b> .                                                                                                    |

#### **Renaming a Device Group**

To rename a device group, right-click the group in the My Network tree, click **Properties**, then change the name in the Group Name box.

#### Using Dynamic Groups

This feature provides the ability to create device groups based on whatever criteria users choose, without having to create device shortcuts. Dynamic groups can be created for specific device types, device attributes, active monitors, or anything else that is stored for individual devices in the database. Dynamic groups act as SQL queries that run on the Cisco netManager database, and can display real-time data if viewed through a report that is set to automatically refresh.

Cisco netManager is preconfigured with dynamic group examples. You can view these examples from the Dynamic Group Examples folder, under the My Network tree in the Devices tab.

All of the Dynamic Group Examples are active, so if you have devices that meet the criteria, you will see the device displayed within the group. In the web interface, the dynamic group display is refreshed every 2 minutes. A group is also refreshed when you select it.

To view or edit the criteria for a dynamic group, right-click the group name, then select Properties.

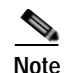

Dynamic groups on the web interface do not follow group access rights. Anyone with the ability to view the device group that a dynamic group is in can access that dynamic group. However, only devices that the user has the permission to view appear in the group.

#### **Creating Dynamic Groups**

To configure dynamic groups:

- Step 1 From the My Network tree in the Device tab, right-click a folder, then select **New Dynamic Group**. The Dynamic Group dialog box opens.
- Step 2 Select a method for configuring the new Dynamic Group. You can use either the Dynamic Group Builder, or the SQL dialog. If you are an advanced SQL user, you should choose the second option. Otherwise, we recommend selecting the Dynamic Group Builder.
- **Step 3** Enter the appropriate information into the following fields:
  - Group Name—Enter a name for the dynamic group as it will appear in the Device List.
  - (Optional) Description—Enter a short description for the new dynamic group.

In the second part of the dialog box, you will create and edit rules to form an SQL filter for the dynamic group.

Step 4 Click Add. The Dynamic Group Rule Editor appears.

In the Dynamic Group Rule Editor, enter the appropriate information. As you create rules, they are added to the Dynamic Group Builder dialog box where you can add more rules, or edit or delete existing rules by clicking the Add, Edit, or Delete buttons.

Parentheses (single, double, triple, and quadruple) are available for use in your filter code. Add them by selecting them from the lists before and after your rules.

You can move existing rules up or down within your filter code by selecting a rule and then clicking on the Up and Down buttons.

Step 5 Click OK to add the group to the device list. SQL validation occurs as soon as you click OK. If the filter fails, an error message appears.

In addition to the preconfigured dynamic groups, there are several sample filters available to you to create some dynamic groups.

<u>P</u> Tip

If you do not know how to formulate SQL queries, you can cut and paste filter entries from existing dynamic groups, then edit them to read data from other tables.

#### Validating Your Filter Code

Keep in mind that as you configure your rules, the SQL filter is displayed at the bottom of the Dynamic Group Builder dialog box. When you are satisfied with the filter code that is displayed, click the **Validate** button to test the filter. If it runs as you expect, click **OK** to save the configured SQL filter and to add the new dynamic group to your device list. If the code does not run as you expect, but you would still like to save the filter code so that you may edit it at a later time, click **OK**. You can then select the Dynamic Group from the device list and right-click, then select **Properties** to edit the group filter code.

#### **Converting Your Filter Code**

You can convert a dynamic group created with the Dynamic Group Builder to the SQL dialog box by clicking the **Convert** button. It is important to note that once you convert the dynamic group to the SQL dialog box, you will not be able to edit the group in the Dynamic Group Builder again - you will only be able to make changes to the group from the SQL dialog box. If you aren't an advanced SQL user, we recommend that you make a copy of thedynamic group so that you can keep a copy available for editing in the Dynamic Group Builder.

To use the SQL Dynamic Group dialog box:

- Step 1 Enter a Display name for the group, enter the group Description, and enter an SQL query in the Filter box that identifies the devices you want to appear in that group.
- Step 2 Click OK to add the group to the device list. SQL validation occurs as soon as you click OK. If the filter fails, an error message appears.

#### **Dynamic Group Rule Editor**

This is the second dialog box of the Dynamic Group Builder. Use this dialog box to create or edit rules for use in the new group's SQL filter.

Step 1 Select the desired rule components from the list and enter a variable in the empty field.

Step 2 Click OK to add the rule to the Dynamic Group Builder dialog box.

#### **Dynamic Group Examples**

The following table lists several dynamic group filters that you can use to create dynamic groups for your devices. To use these examples, select the text of the filter, and then copy and paste the text into the Filter box of the Dynamic Group dialog box.

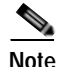

If the copyright information appears in the text that you copied and pasted from the filter, you should delete it.

| Description                                                                                                    | Filter                                                                                                    |
|----------------------------------------------------------------------------------------------------|----------------------------------------------------------------------------------------------------|
| Shows all devices that have had a state change<br>in the last three hours.                                                                                                    | <pre>SELECT DISTINCT Device.nDeviceID FROM Device JOIN PivotActiveMonitorTypeToDevice ON Device.nDeviceID = PivotActiveMonitorTypeToDevice.nDeviceID JOIN ActiveMonitorStateChangeLog ON PivotActiveMonitorTypeToDevice.nPivotActiveMonitorTypeToDeviceID = ActiveMonitorStateChangeLog.nPivotActiveMonitorTypeToDeviceID WHERE ISNULL(Device.bRemoved, 0) = 0 AND DATEDIFF(hh, ActiveMonitorStateChangeLog.dStartTime, GETDATE()) &lt;= 3</pre>                                                                                                    |
| Shows all devices with multiple interfaces.                                                                                                    | <pre>SELECT DISTINCT NetworkInterface.nDeviceId FROM Device JOIN<br/>NetworkInterface ON Device.nDeviceId = NetworkInterface.nDeviceId<br/>WHERE ISNULL(Device.bRemoved,0) = 0 GROUP BY<br/>NetworkInterface.nDeviceId HAVING<br/>COUNT(NetworkInterface.nDeviceId) &gt; 1</pre>                                                                                                    |
| Shows all devices that have gone down in the last few hours.                                                                                                    | <pre>SELECT DISTINCT Device.nDeviceID FROM Device JOIN PivotActiveMonitorTypeToDevice ON Device.nDeviceID = PivotActiveMonitorTypeToDevice.nDeviceID JOIN ActiveMonitorStateChangeLog ON PivotActiveMonitorTypeToDevice.nPivotActiveMonitorTypeToDeviceID = ActiveMonitorStateChangeLog.nPivotActiveMonitorTypeToDeviceID JOIN MonitorState ON Device.nWorstStateID = MonitorState.nMonitorStateID WHERE ISNULL(Device.bRemoved, 0) = 0 AND DATEDIFF(hh, ActiveMonitorStateChangeLog.dStartTime, GETDATE()) &lt; = 2 AND MonitorState.nInternalMonitorState !=3</pre>                                                                                                    |
| Shows all device groups (except itself) in a<br>rotating order. For example, if the State<br>Change Timeline report is using this rotating<br>group, every minute, when the report<br>auto-refreshes (or when the user presses F5),<br>this rotating group looks at a different dynamic<br>group. So, it might look at Dynamic Group A<br>first, then B, then C, etc., and then start back at<br>the beginning. The effect is like a security<br>guard's monitor: The scene changes from the<br>front door, to the back door, to the loading<br>dock, to the hallway, back to the front door, etc.<br>Note the comments in the code. | <pre> The name of *this* dynamic group. This variable *must* be set<br/> the what you name this Group via the console.<br/>DECLARE @sGroupNameThis NVARCHAR(150)<br/>SET @sGroupNameThis = 'My Rotating Group'<br/> Figure out which other Dynamic Group to do next. Note that<br/> this section could be modified to use any criteria you want<br/> to select Dynamic Groups to rotate through.<br/>DECLARE @sGroupNamePrev NVARCHAR(150)<br/>SELECT @sGroupNamePrev NVARCHAR(150)<br/>SELECT @sGroupNamePrev = sNote<br/>FROM DeviceGroup<br/>WHERE sGroupName = @sGroupNameThis<br/>DECLARE @sGroupNameNext NVARCHAR(150)<br/>SELECT TOP 1 @sGroupNameNext = sGroupName<br/>FROM DeviceGroup<br/>WHERE sGroupName &gt; @sGroupNamePrev AND<br/>ISNULL(bDynamicGroup,0) != 0<br/>AND sGroupName != @sGroupNameThis<br/>ORDER BY sGroupNameNext, '') = ''<br/>BEGIN<br/>SELECT TOP 1 @sGroupNameNext = sGroupName FROM DeviceGroup<br/>WHERE ISNULL(@sGroupNameNext = sGroupName FROM DeviceGroup<br/>WHERE ISNULL(bDynamicGroup,0) != 0<br/>AND sGroupName != @sGroupNameThis<br/>ORDER BY sGroupNameNext = sGroupName FROM DeviceGroup<br/>WHERE ISNULL(bDynamicGroup,0) != 0<br/>AND sGroupName != @sGroupNameThis<br/>ORDER BY SGroupNameASC<br/>END<br/> Update which Group we just displayed, so that next time<br/> we know which Group to start after. As far as I know, the<br/> 'sNote' column is unused.<br/>UPDATE DeviceGroup SET sNote = @sGroupNameNext<br/>WHERE sGroupName = @sGroupNameThis Execute the next Group.<br/>DECLARE @sFilter NVARCHAR(3000) SELECT @sFilter = sFilter<br/>FROM DeviceGroup<br/>WHERE SGroupName = @sGroupNameNext<br/>EXEC (@sFilter)</pre> |

| Description                                                                                                    | Filter                                                                                                    |
|----------------------------------------------------------------------------------------------------|----------------------------------------------------------------------------------------------------|
| If there are any rows in the GeneralErrorLog<br>table in the last 24 hours, then all devices will<br>appear in this Dynamic Group; if there aren't,<br>then no devices appear. | <pre>SELECT DISTINCT Device.nDeviceID FROM Device WHERE ISNULL(Device.bRemoved, 0) = 0 AND EXISTS (SELECT * FROM GeneralErrorLog WHERE DATEDIFF(hh, dDateTime, GetDate()) &lt;24)</pre>                                                                                                    |
| Shows all the devices (in one specific group) that had an action fire in the last three hours.                                                                                 | <pre>SELECT DISTINCT Device.nDeviceID FROM Device JOIN ActionActivityLog ON Device.nDeviceId = ActionActivityLog.nDeviceId WHERE ISNULL(Device.bRemoved, 0) = 0 AND DATEDIFF(hh, ActionActivityLog.dDateTime, GETDATE()) &lt; = 3 AND Device.nDeviceId IN (SELECT nDeviceId FROM PivotDeviceToGroup WHERE nDeviceGroupId = (SELECT nDeviceGroupId FROM DeviceGroup WHERE sGroupName = 'My Key Resources Group'</pre>                                                                                                    |
| Shows all devices that need acknowledgement.                                                                                                    | <pre>SELECT DISTINCT Device.nDeviceID FROM Device JOIN PivotActiveMonitorTypeToDevice ON Device.nDeviceID = PivotActiveMonitorTypeToDevice.nDeviceID JOIN ActiveMonitorStateChangeLog ON PivotActiveMonitorTypeToDevice.nPivotActiveMonitorTypeToDeviceID = ActiveMonitorStateChangeLog.nPivotActiveMonitorTypeToDeviceID WHERE ISNULL (Device.bRemoved,0) = 0 AND ISNULL (ActiveMonitorStateChangeLog.bAcknowledged, 0) = 0 AND PivotActiveMonitorTypeToDevice.bRemoved!=1</pre>                                                                                                    |
| Shows all of the Cisco devices.                                                                                                    | <pre>SELECT DISTINCT Device.nDeviceID FROM Device WHERE ISNULL(Device.bRemoved,0) = 0 AND sSnmpOID LIKE '1.3.6.1.4.1.9%'</pre>                                                                                                    |
| Shows all devices whose disks are 90 percent full.                                                                                                    | <pre>SELECT DISTINCT Device.nDeviceID<br/>, Device.sDisplayName, nUsed_Avg / NULLIF(nSize, 0) As<br/>nPercentFull<br/>FROM Device<br/>JOIN PivotStatisticalMonitorTypeToDevice<br/>ON Device.nDeviceID =<br/>PivotStatisticalMonitorTypeToDevice.nDeviceID<br/>JOIN StatisticalDiskCache<br/>ON<br/>PivotStatisticalMonitorTypeToDevice.nPivotStatisticalMonitorTypeTo<br/>DeviceID =<br/>StatisticalDiskCache.nPivotStatisticalMonitorTypeToDeviceID<br/>WHERE Device.bRemoved = 0<br/>AND StatisticalDiskCache.nDataType = 1<br/>AND nUsed_Avg / NULLIF (nSize, 0) &gt; 0.90</pre> |
| Shows all down or maintenance devices (of specified device types) with at least one active monitor down.                                                                       | SELECT DISTINCT Device.nDeviceID<br>FROM Device<br>JOIN MonitorState<br>ON Device.nWorstStateID = MonitorState.nMonitorStateID<br>WHERE Device.bRemoved = 0<br>AND MonitorState.nInternalMonitorState IN (1,2)<br>AND Device.nDeviceTypeID IN (3,4,38,63,64, 65, 66, 67, 68, 71, 72)                                                                                                    |

| Description                                                                                                  | Filter                                                                                                    |
|----------------------------------------------------------------------------------------------------|----------------------------------------------------------------------------------------------------|
| Shows only devices on which all active monitors are down.                                                    | SELECT DISTINCT Device.nDeviceID<br>FROM Device<br>JOIN MonitorState<br>ON Device.nWorstStateID = MonitorState.nMonitorStateID<br>WHERE Device.bRemoved = 0<br>AND MonitorState.nInternalMonitorState = 1<br>AND Device.nWorstStateID = Device.nBestStateID                                                                                                    |
| Shows only those devices on which all active monitors have been down for 20 minutes.                         | <pre>SELECT DISTINCT Device.nDeviceID FROM Device JOIN MonitorState ON Device.nWorstStateID = MonitorState.nMonitorStateID WHERE Device.bRemoved = 0 AND MonitorState.nInternalMonitorState = 1 AND Device.nWorstStateID = Device.nBestStateID AND MonitorState.nInternalStateTime = 20</pre>                                                                                                    |
| Displays devices whose actions (or whose<br>active monitors' actions) have a specific word<br>in their name. | SELECT DISTINCT Device.nDeviceID<br>FROM Device<br>JOIN ActionPolicy<br>ON Device.nActionPolicyID = ActionPolicy.nActionPolicyID<br>JOIN PivotActionTypeToActionPolicy<br>ON ActionPolicy.nActionPolicyID =<br>PivotActionTypeToActionPolicy.nActionTypeID =<br>ActionType.nActionTypeID<br>WHERE Device.bRemoved = 0<br>AND ActionType.sActionTypeToDevice<br>ON PivotActiveMonitorTypeToDevice<br>ON Device.nDeviceID<br>FROM Device<br>JOIN PivotActiveMonitorTypeToDevice<br>ON PivotActiveMonitorTypeToDevice.nDeviceID<br>JOIN ActionPolicy<br>ON PivotActiveMonitorTypeToDevice.nDeviceID<br>JOIN ActionPolicy<br>ON PivotActiveMonitorTypeToDevice.nActionPolicyID =<br>ActionPolicy.nActionPolicyID<br>JOIN PivotActiveMonitorTypeToDevice.nActionPolicyID =<br>ActionPolicy.nActionPolicyID =<br>PivotActionTypeToActionPolicyID =<br>PivotActionTypeToActionPolicyID =<br>PivotActionTypeToActionPolicyID =<br>PivotActionTypeToActionPolicyID =<br>PivotActionTypeToActionPolicyID =<br>PivotActionTypeToActionPolicy.nActionTypeID =<br>ActionType.nActionTypeToDevice.bRemoved = 0<br>AND PivotActiveMonitorTypeToDevice.bRemoved = 0<br>AND PivotActiveMonitorTypeToDevice.bRemoved = 0<br>AND ActionType.sActionTypeToMextionPolicyIC =<br>ON PivotActiveMonitorTypeToDevice.bRemoved = 0<br>AND ActionType.sActionTypeToMextionPolicy.nActionTypeID =<br>ActionType.sActionTypeToMextionPolicy.hCritical%' |
| Shows only devices with a particular<br>Performance Monitor.                                                 | SELECT DISTINCT Device.nDeviceID<br>FROM Device<br>JOIN PivotStatisticalMonitorTypeToDevice<br>ON Device.nDeviceID =<br>PivotStatisticalMonitorTypeToDevice.nDeviceID<br>JOIN StatisticalMonitorType<br>ON StatisticalMonitorType.nStatisticalMonitorTypeID =<br>PivotStatisticalMonitorTypeToDevice.nStatisticalMonitorTypeID<br>WHERE Device.bRemoved = 0<br>AND PivotStatisticalMonitorType.StatisticalMonitorTypeName LIKE 'X'                                                                                                    |

| Description                                              | Filter                                                                                                    |
|----------------------------------------------------------|----------------------------------------------------------------------------------------------------|
| Shows only devices with a particular passive monitor.    | SELECT DISTINCT Device.nDeviceID<br>FROM Device<br>JOIN PivotPassiveMonitorTypeToDevice<br>ON Device.nDeviceID = PivotPassiveMonitorTypeToDevice.nDeviceID<br>JOIN PassiveMonitorType<br>ON PassiveMonitorType.nPassiveMonitorTypeID =<br>PivotPassiveMonitorTypeToDevice.nPassiveMonitorTypeID<br>WHERE Device.bRemoved = 0<br>AND PivotPassiveMonitorTypeToDevice.bRemoved = 0<br>AND PassiveMonitorType.sMonitorTypeName LIKE 'X'                                            |
| Shows only devices with a particular active monitor.     | SELECT DISTINCT Device.nDeviceID<br>FROM Device<br>JOIN PivotActiveMonitorTypeToDevice<br>ON Device.nDeviceID = PivotActiveMonitorTypeToDevice.nDeviceID<br>JOIN ActiveMonitorType<br>ON ActiveMonitorType.nActiveMonitorTypeID =<br>PivotActiveMonitorTypeToDevice.nActiveMonitorTypeID<br>WHERE Device.bRemoved = 0<br>AND PivotActiveMonitorTypeToDevice.bRemoved = 0<br>AND ActiveMonitorType.sMonitorTypeName LIKE 'X'                                                     |
| Finds a device by display name, IP address, or hostname. | SELECT DISTINCT Device.nDeviceID<br>FROM Device<br>JOIN NetworkInterface ON Device.nDeviceID =<br>NetworkInterface.nDeviceID AND Device.nDefaultNetworkInterfaceID =<br>NetworkInterface.nNetworkInterfaceID<br>JOIN DeviceType ON Device.nDeviceTypeID = DeviceType.nDeviceTypeID<br>WHERE (Device.sDisplayname LIKE 'X' OR<br>NetworkInterface.sNetworkName LIKE 'X' OR<br>NetworkInterface.sNetworkAddress LIKE 'X')<br>AND Device.bRemoved = 0<br>ORDER BY Device.nDeviceID |

### **Creating Access Rights for a Device Group**

An important part of creating a device group is configuring the appropriate access rights for that group. Group access rights ensure that only those users with specific rights are allowed to view and modify a device group.

- Step 1 From the My Network tree in the Device tab, right-click a group, and select **Properties**.
- Step 2 From the Group Properties dialog box, you can add and edit the access rights for the selected group. For more information on the types of tasks associated with each access right, see User Access Rights for a Device Group, page 2-24.

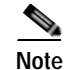

You must enable group access rights for a user account before a user can add or edit access rights for a device group. To do this, the Cisco netManager administrator will have to enable group access rights for a user in the Manage Users dialog box (**Configure > Manage Users**).

#### User Access Rights for a Device Group

Device Group Access Rights lets the administrator determine which device groups certain web users are allowed to view or edit.

The following is a list of operations and the group access rights that must be assigned for the user to perform those operations:

- List, Map, and Group reports in the Group Views menu require Group Read access.
- Create Group and Group Properties in the Group Operations menu require Group Read Write access.
- Copy Group requires Group Read in the source group, and Group Read Write in the destination group. (Permissions to groups and subgroups are copied, not inherited from the new parent).
- Move Group requires Group Read Write in both the source and the destination groups. (Permissions of the group and subgroups remain the same.)
- Delete Group requires Group Read Write, Device Read Write recursively. (Device Read Write may not be required if the group is empty).
- Create Device requires Group Read Write and Device Read Write. If the device already exists in other groups, you must also have Group Read Write and Device Read Write in one or more of those groups.
- Copy Device requires Group Read in the source group and Group Read Write in the destination group. The level of device permissions must be the same in both groups. Downgrade from Device Read Write to Device Read is also permitted.
- Move Device requires Group Read Write in both the source and the destination groups. The level of device permissions must be the same in both groups. Downgrade from Device Read Write to Device Read is also permitted.
- View Device Properties and Device Reports requires Device Read.
- Modify Device Properties, Bulk Field Change, and Acknowledgement require Device Read Write.

## **Understanding Device Properties**

You can modify individual device properties by right-clicking a device in the Device List, then selecting **Properties**.

The Device Summary page displays basic information about a device, including:

- **Display Name**—Displays the identifying name for the current device. This name is populated during discovery, but can be changed by the user at any time in the Device Properties General page. Changing the name will not change how the device is polled; it affects only how it is displayed in Cisco netManager.
- **Device Type**—Displays the type of device (printer, workstation or router, for example). The device type can be changed on the Device Properties General page.
- Host name—Displays the DNS name of the device.
- Address—Displays the IP address of the device.

The icon associated with the device, over a colored shape that indicates the worst state of any of the active monitors on the device, is displayed to the left of Device Name. The icon can be changed on the Device Properties - General page.

Additional attributes associated with the device (Location, Contact and Description as well as any custom attributes) are displayed below the device icon. Attributes can be added, modified or removed from the Device Properties - Attributes page.

Notes display any additional information associated with the device. Notes are managed on the Device Properties - Notes page.

The following topics give an overview of the device properties available to use and modify:

- General Device Properties, page 2-25
- Device Property Performance Monitors, page 2-26
- Active Monitor Device Properties, page 2-29
- Passive Monitor Device Properties, page 2-29
- Device Property Actions, page 2-29
- Device Property Polling, page 2-30
- Device Property Credentials, page 2-30
- Device Property Notes, page 2-31
- Device Property Custom Links, page 2-31
- Device Property Attributes, page 2-31
- Changing Device Types, page 2-32

#### **General Device Properties**

The General section of the Device Properties dialog box provides, and lets you modify, basic information for the selected device.

- **Display name**—An identifying name for the current device. This name is populated during discovery, but can be changed by the user at any time. Changing the name will not change how the device is polled, only how it is displayed in Cisco netManager.
- **Polling type**—Select the type of polling you want Cisco netManager to use for this device.
  - ICMP (TCP/UDP)
  - IPX
  - NetBIOS

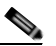

**Note** If NetBIOS is selected, the Host Name box must contain a valid NetBIOS name. If IPX is selected, the **Address** box must contain a valid IPX address. If NetBIOS or IPX is selected, you cannot monitor TCP/IP services on this device.

- **Poll using**—Select if you want Cisco netManager to use the IP address or the hostname (DNS) of the device for polling.
- **Host name (DNS)**—This should be the official network name of the device if the polling method is ICMP. The network name must be a name that can be resolved to an IP address. If the polling method is NetBIOS or IPX, this must be the NetBIOS or IPX name.
- Address—Enter an IP or IPX address.
- Additional Network Interfaces—Click this button to configure an additional Network Interface for the current device.

• **Device Type**—Select the appropriate device type from the pull-down menu. The icon displayed will represent the device in all views.

### **Device Property Performance Monitors**

The Performance Monitors section of the Device Properties dialog box lets you configure and manage performance monitors for the selected device. To get to this dialog box, right-click a device from the device list, and select **Properties > Performance Monitor**. For more information, see Chapter 10, "Using Performance Monitors."

Note

For some performance monitors, the SNMP credential on the device must be configured. For Windows Management Instrumentation (WMI) performance monitors, the NT credential is required.

If you select a specific performance monitor without configuring the monitor manually, the default collection type is automatically selected. The collection type refers to the item on the current device that is being monitored (this does not pertain to the custom WMI and SNMP monitors that may appear). For Cisco devices all performance monitors, except Interface Utilization and Ping Latency and Availability, will be enabled by default.

The Performance Monitors section of the Device Properties dialog box displays the following options:

• Enable/Disable Performance Monitors—check the monitors you want to enable and uncheck monitors you want disabled. Performance monitors will be associated with the device based on its capabilities.

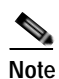

The ability to view and monitor Unified Communication devices depends upon the type of licensing you have.

| Capability                                   | Performance Monitor                                    |
|----------------------------------------------|--------------------------------------------------------|
| Autonomous Access Point                      | CPU Utilization                                        |
|                                              | Memory Utilization                                     |
|                                              | Interface Status                                       |
| Cisco ASA                                    | Device Inventory Entity Status                         |
|                                              | CPU Utilization                                        |
|                                              | Memory Utilization                                     |
|                                              | Interface Status                                       |
| Cisco Unified Communications Manager         | Communications Manager Status                          |
|                                              | Communications Manager Logical Connectivity            |
|                                              | Device Inventory Entity Status                         |
| Cisco Unified Communications Manager Express | Communications Manager Express Status                  |
|                                              | Communications Manager Express Logical<br>Connectivity |
|                                              | Device Inventory Entity Status                         |

| Capability             | Performance Monitor            |
|------------------------|--------------------------------|
| Cisco Unity            | Cisco Unity Status             |
|                        | Cisco Unity Port Utilization   |
|                        | Device Inventory Entity Status |
| Cisco Unity Connection | Cisco Unity Status             |
|                        | Cisco Unity Port Utilization   |
|                        | Device Inventory Entity Status |
| Cisco Unity Express    | Cisco Unity Express Status     |
|                        | Interface Status               |
|                        | Device Inventory Entity Status |
| Cisco PIX Firewall     | Device Inventory Entity Status |
|                        | CPU Utilization                |
|                        | Memory Utilization             |
|                        | Interface Status               |
| Cisco IDS              | CPU Utilization                |
|                        | Memory Utilization             |
|                        | Interface Status               |
| Cisco IPS              | CPU Utilization                |
|                        | Memory Utilization             |
|                        | Interface Status               |
| MCS                    | CPU Utilization                |
|                        | Memory Utilization             |
|                        | Disk Utilization               |
|                        | Temperature Statistics         |
|                        | Power Supply Status            |
|                        | Fan Status                     |
|                        | Voice Services Status          |
|                        | Interface Status               |
|                        | Device Inventory Entity Status |
| MPX                    | Voice Services Status          |
|                        | Memory Utilization             |
|                        | Disk Utilization               |
|                        | CPU Utilization                |
|                        | Interface Status               |
|                        | Device Inventory Entity Status |

| Capability              | Performance Monitor            |
|-------------------------|--------------------------------|
| Router                  | CPU Utilization                |
|                         | Memory Utilization             |
|                         | Temperature Statistics         |
|                         | Interface Status               |
|                         | Power Supply Status            |
|                         | Fan Status                     |
|                         | Device Inventory Entity Status |
| SRST                    | SRST Status                    |
|                         | Device Inventory Entity Status |
| Switch                  | CPU Utilization                |
|                         | Memory Utilization             |
|                         | Temperature Statistics         |
|                         | Interface Status               |
|                         | Power Supply Status            |
|                         | Fan Status                     |
|                         | Device Inventory Entity Status |
| Cisco VPN               | Interface Status               |
| Wireless LAN Controller | Wireless LAN Controller Status |
|                         | Interface Status               |
|                         | CPU Utilization                |
|                         | Memory Utilization             |

For all other devices, the following performance monitors will be associated:

- CPU Utilization
- Memory Utilization
- Disk Utilization
- Interface Utilization
- Ping Latency and Availability
- **Configure**—Click to configure collection interval (in minutes).

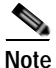

If an error occurs, a warning message appears directing you to the problem. If it is a timeout error, you are prompted to open the Advanced dialog box to change the timeout value. For any other error, you are returned to this dialog box.

• **Library**—Click for options to create (New), edit, copy, or delete Performance Monitor Library items to use on all devices.

- Enable Custom Performance Monitors (for this device only)—Use this section of the dialog box to add customized Active Script, SNMP, or WMI performance monitors on this device only. The monitors added here do not appear in the Performance Monitor Library, and cannot be used on other devices unless they are manually created for that device.
  - Click New to configure a new monitor.
  - Select an existing monitor, then click **Edit** to change the current monitor configuration or double-click an existing monitor to change the configuration.
  - Select a performance monitor type, then click **Delete** to remove it from the list.

For information on the Active Script Performance Monitor, please see Adding Custom Performance Monitors to the Performance Monitor Library, page 10-6.

### **Active Monitor Device Properties**

Use the Active Monitors dialog box to display and manage active monitors for a device. To get to this dialog box, right-click a device from the device list, and select **Properties > Active Monitor**. Monitors may have been added during initial discovery, when Cisco netManager first added the device to the database

You can do the following from this dialog box:

- Click Add to configure a new active monitor.
- Select an active monitor and click **Edit** to change the configuration.
- Select an active monitor and click **Remove** to remove the monitor from the device.

For more information, see Chapter 8, "Using Active Monitors."

### **Passive Monitor Device Properties**

Instead of polling a device, a passive monitor listens for messages and events, then notifies Cisco netManager when they occur.

To configure the passive monitor for a device, right-click a device from the device list, and select **Properties > Passive Monitor**. This dialog box displays all passive monitors configured for this device.

You can do the following from this dialog box:

- Click Add to configure a new passive monitor.
- Select a passive monitor, then click Edit to change the configuration.
- Double-click a passive monitor to edit the configuration.
- Select a passive monitor, then click **Remove** to remove the monitor from the device.

For more information, see Chapter 9, "Using Passive Monitors."

### **Device Property Actions**

You can select an action policy to use on a device or configure alerts specifically for this device. To get to this dialog box, right-click a device from the device list, and select **Properties > Actions**.

Select a policy from the Apply this Action Policy pull-down menu. You can also create a new policy or edit an existing action policy by clicking the **Browse** button next to the pull-down menu box.

Configured alerts appear in the Apply individual actions list, displaying the action type that is to be fired and the state change that will trigger the action. You may have multiple actions on a single device.

This dialog box displays all actions configured for this device. You can do the following:

- Click Add to configure a new action.
- Select an action, then click Edit to change the configuration.
- Double-click an action to edit the configuration.
- Select an action, then click **Remove** to remove the action from the device. Removing the action from the list also deletes all records for this action (on this device) from the action log.

For more information, see Chapter 6, "Using Actions."

#### **Device Property Credentials**

The Credentials dialog box displays Windows and SNMP credentials information for the current device. To get to this dialog box, right-click a device from the device list, and select **Properties > Credentials**.

Devices that are SNMP-manageable devices appear on the map view with an icon with a white star in the top right corner.

- Windows credentials—Select the Windows credential to connect to this device. Click the Browse (...) button to browse the credentials library.
- **SNMPv1/SNMPv2 credentials**—If the Identify devices via SNMP option was selected during discovery or if an SNMP discovery was performed, the correct SNMP credential was used during the discovery process, and if the device is SNMP manageable, then the correct credential is selected automatically. If any of these conditions are not met, None is selected.
- **Device Object ID** (**OID**)—The SNMP object identifier for the device. This identifier is used to access a device and read other SNMP data.

For more information, see the Configuring Credentials, page 2-12.

#### **Device Property Polling**

Polling is the term used for monitoring discovered devices in Cisco netManager. The Polling dialog box lets you configure polling options and schedule maintenance times for the selected device. To get to this dialog box, right-click a device from the device list, and select **Properties > Polling**.

- **Poll interval**—This number determines how often Cisco netManager will poll the selected device. Enter the number of seconds you want to pass between polls.
- Up dependency—Click to configure additional options, based on when another device is operational, that determine when the selected device is polled.
- **Down dependency**—Click to configure additional options, based on when the selected device is operational, that determine when other devices are polled.
- **Maintenance**—Use this section of the dialog box to manually set the device Maintenance state, or schedule the maintenance state for a certain time period. Any device placed in Maintenance state will not be polled, but it remains in the device list with an identifying icon. By default, the maintenance state is represented by an orange background color.
- Force this device into maintenance mode now—Select this option to put the selected device in maintenance mode. Clear the option to resume polling the device.

- Recurring maintenance times—This box displays all scheduled maintenance times for the device.
  - Click Add to schedule a new maintenance time for the device.
  - Select an entry, then click **Edit** to change a scheduled time.
  - Select an entry, then click **Remove** to delete a scheduled time.

For more information, see Chapter 5, "Polling."

#### **Device Property Notes**

The Notes dialog box provides an option to enter free-form messages into the device database. To get to this dialog box, right-click a device from the device list, and select **Properties > Notes**.

The first line of the notes box displays information about when the device was added to the database. If viewing the notes on a shortcut, the date and time the device was added to the database are displayed.

You can customize the notes with any information you want to include about the device. For example, you may want to record historical information about a device, physical location information, or perhaps notes relating to the actions configured for the device.

#### **Device Property Custom Links**

In the Cisco netManager web interface, you can use this dialog box to create a custom link for a device.

After a custom link has been configured and added to the Device Status workspace page, it appears in the Device Custom Links report on the Device Status page for the selected device.

You can do the following from this dialog box:

- Click Add to add a new custom link.
- Select a custom link in the list, then click Edit to change the settings.
- Select a custom link in the list, then click **Remove** to remove it from the list.

Note

Custom links created in the web interface are not visible in the console. Menu items configured in the console are not visible in the web interface.

#### **Device Property Attributes**

The Attributes dialog box lists attributes that are associated with a device, such as contact person, location, serial number, etc. To get to this dialog box, right-click a device from the device list, and select **Properties > Attributes**. The first attributes in the list are added by Cisco netManager when the device is added to the database, either by the Device Discovery wizard, or through another means.

You can do the following from this dialog box:

- Click Add to add a new device attribute. The Add Attribute dialog box opens.
- Select a device attribute in the list, then click Edit to change the settings.
- Select a device attribute in the list, then click **Remove** to remove it from the list.

### **Changing Device Types**

Device Types act like templates for new devices, containing device properties (such as active and passive monitors, menu items, etc.) and represented by different icons in Device Properties.

When you change a device type on an existing device, you are only changing the icon that represents the device, and not adding additional information and settings to the device. If you rediscover the device, the icon will change back to the original device type. All other changes will have to be done manually.

To change a device type icon on an existing device:

- Step 1 In Device view, right-click a device. In the context menu, click **Properties > General**.
- **Step 2** In the Device type list, select a new device type.
- Step 3 Click **OK** to save changes.

## **Editing Multiple Devices with Bulk Field Change**

The Bulk Field Change feature gives you the ability to make changes to multiple devices and device groups. You must have administrative privileges to the devices or device groups that you want to make changes to.

Step 1

Select the devices or device groups you want to change, then right-click and select **Bulk Field Change**. The Bulk Field Change context menu opens.

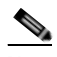

**Note** When you select a device group, every device in the group, and any subgroup of the group, will reflect the bulk field change.

Step 2 Select the field you want to change. The following items can be modified through Bulk Field Change:

- Credentials
- Polling Interval
- Maintenance Mode
- Maintenance Schedule (web interface only)
- Device Type
- Action Policy
- · Up Dependency
- Down Dependency
- Notes
- Attribute
- Performance Monitors
- Active Monitor
- Active Monitor Properties
- Passive Monitor (web interface only)

- Passive Monitor Properties (web interface only)
- **Step 3** Enter the configuration information that you want to set.
- Step 4 Click OK to save changes.

## **Using Acknowledgements**

When a device state changes, regardless of any action that has been placed on the device, Cisco netManager uses the Acknowledgement feature to make you aware that the state change occurred. The device name appears in bold in the Device List.

After the device is in Acknowledgement mode, it will remain so until you actively acknowledge it.

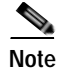

Acknowledging a device state change does not keep that device from firing actions. To stop a device from firing actions, you must put the device into Maintenance state.

To acknowledge a state change, select the device or devices you want to acknowledge, right-click, then click **Acknowledge Events**. For a list of events, see Appendix A, "Events Processed."

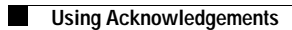